## Содержание

| Работа на платформе. Модуль «Комплекс работ». Раздел «Диаграмма Ганта» | 2 |
|------------------------------------------------------------------------|---|
| Создание нового элемента в диаграмме Ганта                             | 2 |
| Как изменить длительность элемента в диаграмме Ганта                   | 3 |
| Отношения в диаграмме Ганта                                            | 3 |
| Понимание цветов и линий на диаграмме Ганта                            | 4 |

# Работа на платформе. Модуль «Комплекс работ». Раздел «Диаграмма Ганта»

Раздел **«Диаграмма Ганта»** в OpenProject отображает пакеты работ на временной шкале. Вы можете совместно создавать план проекта и управлять им. Обеспечьте доступность сроков проекта для всех членов команды и делитесь актуальной информацией с заинтересованными сторонами. Вы можете добавить даты начала и окончания и адаптировать их с помощью перетаскивания в диаграмме Ганта. Кроме того, вы можете добавить зависимости, **предшественника** или **подписчика** в диаграмму Ганта.

| 🔶 Конгленс работ                                          | 🖬 Ди    | аграмм       | а Гантта                             |         |    |  |      |        | +00 | gans 🔻 | ۲  | Фильтр    | 1    | Edfair •    | 0       |          | Q,      | Q,         |           | 8       |
|-----------------------------------------------------------|---------|--------------|--------------------------------------|---------|----|--|------|--------|-----|--------|----|-----------|------|-------------|---------|----------|---------|------------|-----------|---------|
| Найты сокраненные пр., Q                                  | ID      | тип          | ), TEMA                              | -       |    |  | 0.00 | er (18 |     |        | 11 |           |      | #2.<br>4 73 |         |          | _       |            |           | 1.      |
| <ul> <li>изврачные представления</li> <li>вехн</li> </ul> | 2       | ФАЗА         | Opraweosatь opensource и             | 2.01.20 | 22 |  |      |        |     |        | 15 | 5.03.2022 | Opus | HUDBOTH I   | petious | с ночфе  | (2014)  | uid        |           |         |
| Задани                                                    | 7       | <b>ØA3A</b>  | <ul> <li>Связанные задени</li> </ul> |         |    |  |      |        |     |        | 0  | 14.04.202 | 2 💻  |             | 20      | 04.2022  | Ce      | кланные    | sobows    |         |
| План проекта                                              | 9       | задача       | Венеринка для тех, кто (             |         |    |  |      |        |     |        | 0  | 14.04.202 | 2 1  | 04.04.202   | 2 Beve  | puese dr | se enes | х, нто ф   | нансово   | 500rd   |
| <ul> <li>представления по умолч</li> </ul>                | 8       | задача       | Загрузить презентации и              |         |    |  |      |        |     |        | 0  | 14.04.202 | 2    |             | 20      | 04.2022  | 38      | ауузыять   | презент   | ldigger |
| Все открытые                                              | 10      | BEXA         | Конец проекта                        |         |    |  |      |        |     |        |    |           |      |             | ÷ 2     | 1.04.200 | 22 K    | бонец; пря | CITION OF |         |
| Недавно созданное                                         | 6       | BEXA         | Конференция                          |         |    |  |      |        |     |        | Ц  |           |      |             | _       | 🔶 2      | 9.04.2  | 8022 K     | зэфарлы   | 4.4.0   |
| Последние действия                                        | + Coopp | пь новый пан | ет работ                             |         |    |  |      |        |     |        |    |           |      |             |         |          |         |            |           |         |
| Предназначено для меня                                    |         |              |                                      |         |    |  |      |        |     |        |    |           |      |             |         |          |         |            |           |         |
| Саходна<br>Создано некой                                  |         |              |                                      |         |    |  |      |        |     |        |    |           |      |             |         |          |         |            |           |         |
|                                                           |         |              |                                      |         |    |  |      |        |     |        |    |           |      |             |         |          |         |            |           |         |
|                                                           |         |              |                                      |         |    |  |      |        |     |        |    |           |      |             |         |          |         |            |           |         |
|                                                           |         |              |                                      |         |    |  |      |        |     |        |    |           |      |             |         |          |         |            |           |         |
|                                                           |         |              |                                      |         |    |  |      |        |     |        |    |           |      |             |         |          |         |            |           |         |
|                                                           | 0.4/6   |              |                                      | _       |    |  |      |        |     | -      |    |           |      |             |         |          |         |            |           |         |
|                                                           | 0.000   |              |                                      |         |    |  |      |        |     |        |    |           |      |             |         |          |         |            |           |         |

### Создание нового элемента в диаграмме Ганта

Чтобы **добавить** пакет работ (например, фазу, этап или задачу) в диаграмму Ганта, щелкните ссылку **«+ Создать новый рабочий пакет»** в нижней части списка пакетов работ. Вы можете добавить тему и внести изменения в тип, состояние или несколько полей.

| 🗧 Конгленс работ                                     | Bce   | откры            | тые                                                         |             |         |     | +0        | agars. | • •          | hunarp ( | ) 20                   | энт 🕶             | 0        | 0       | 6      | ::     | I             |
|------------------------------------------------------|-------|------------------|-------------------------------------------------------------|-------------|---------|-----|-----------|--------|--------------|----------|------------------------|-------------------|----------|---------|--------|--------|---------------|
| Найти сохраненные пр., Q                             | ai ti | тип              | 1, TEMA                                                     | 01<br>(F10) | age .   | 14  | CE<br>est | 104    | 2023<br>Mile | 00       | 044                    | 941.              | 40<br>00 | J/A     |        | 84.    | 121           |
| Группировка по назначенным<br>представления по умолн | 931   | задача<br>задача | Роль участника на платформе OpenProjet<br>Роли пользователя | 03.04.      | 2022    |     |           | -      | 17.06.2022   | Ponu ne  | octificad<br>orbsoegen | ka nuomidi<br>609 | орме Ор  | mProjec | t u sa | penose | (HAL) 327 HAR |
| Все открытые<br>Диаграмма Гантта                     | 932   | задача<br>задача | Стартовая спраница плапформы<br>Модуль «Обзор»              |             | 25.04.2 | 022 | 20.06.20  | 22     | 19.06.2023   | 2 Creape | повал стр<br>Модуль «С | анцала<br>Кор     | втформ   | 1       |        |        |               |
| Неданно создажное<br>Последние действия I            |       | задача           | Модуль "Докумонты"]                                         |             |         |     |           |        |              |          |                        |                   |          |         |        |        |               |
| Прядназначено для меня<br>Сводка<br>Создано мной     |       |                  |                                                             |             |         |     |           |        |              |          |                        |                   |          |         |        |        |               |
|                                                      |       |                  |                                                             |             |         |     |           |        |              |          |                        |                   |          |         |        |        |               |

В «**Диаграмме Ганта**» вы можете изменить порядок пакетов работ с помощью перетаскивания. Чтобы изменить порядок элементов в «**Диаграмме Ганта**», щелкните значок перетаскивания (6 точек) в левой части строки пакета работ. Перетащите элемент в новое положение. Синяя горизонтальная линия указывает новую позицию.

| 2025/08/25 11:52                                                                | 3       | /5          |                                        | Рабо | ота н   | а пл | атфор      | ме. І   | Моду      | ль «    | Ком    | пле      | кс р    | або     | г». Р   | азд     | ел       | «Диа        | грамма | Ган | іта» |
|---------------------------------------------------------------------------------|---------|-------------|----------------------------------------|------|---------|------|------------|---------|-----------|---------|--------|----------|---------|---------|---------|---------|----------|-------------|--------|-----|------|
| ← Конгленх работ                                                                | 🔒 Bce   | откры       | тые                                    |      |         |      | +0         | ogans - | T         | Фильтр  | 8      | biliarr  | •       | 0       | : Q     | Q       | 43<br>53 | I           |        |     |      |
| Найти сохраненные пр.,, Q,                                                      | 11 ID   | тип         | 5 TEMA                                 |      | 0       |      | 6          | _       | 2022      |         |        |          | _       | 08      | _       |         | _        | Q1          |        |     |      |
| <ul> <li>извранные представления</li> <li>Группировка по иззнаненным</li> </ul> | 931     | задача      | Роль участныка на платформе OpenProjec | 03/  | 04.2022 |      |            | -       | 17.06.202 | 2 Pore  | учеств | sad ad t | nemdop  | рме Оре | Project | v sarpe | 0.0044   | NAT DO HEAR |        |     |      |
| <ul> <li>ПРЕДСТАВЛЕНИЯ ПО УМОЛЧ</li> </ul>                                      | 1128    | задача      | Роли пользователя                      | 03/  | 04.2022 |      |            | + -     | 17.06.202 | 2 Pors  | nonua  | 6376.54  |         |         |         |         |          |             |        |     |      |
| Все открытые                                                                    | 1299    | задана      | Мадать "Документы"                     |      |         |      | 11.06.2022 |         | 03.07.    | 2022    |        |          |         |         |         |         |          |             |        |     |      |
| Диаграмма Гантта                                                                | 932     | задана      | Стартовая страница платформы           |      | 25.04   | 2022 |            |         | 19.06.200 | 22 Cm   | annoaa | страни   | ца ллал | пформы  |         |         |          |             |        |     |      |
| Недавно созданное<br>Последние действия I                                       | 1085    | задача      | Мадаль «Обгор»                         |      |         |      | 20.06.20   | 22      | 07.0      | 07.2022 | Mody   | n (Ölis  | p.      |         |         |         |          |             |        |     |      |
| Предназначено для меня                                                          | + Соцал | ь новый гаж | ет работ                               |      |         |      |            |         |           |         |        |          |         |         |         |         |          |             |        |     |      |
| Свори                                                                           |         |             |                                        |      |         |      |            |         |           |         |        |          |         |         |         |         |          |             |        |     |      |
| Социно мной                                                                     |         |             |                                        |      |         |      |            |         |           |         |        |          |         |         |         |         |          |             |        |     |      |
|                                                                                 |         |             |                                        |      |         |      |            |         |           |         |        |          |         |         |         |         |          |             |        |     |      |
|                                                                                 |         |             |                                        |      |         |      |            |         |           |         |        |          |         |         |         |         |          |             |        |     |      |
|                                                                                 |         |             |                                        |      |         |      |            |         |           |         |        |          |         |         |         |         |          |             |        |     |      |
|                                                                                 |         |             |                                        |      |         |      |            |         |           |         |        |          |         |         |         |         |          |             |        |     |      |
|                                                                                 |         |             |                                        |      |         |      |            |         |           |         |        |          |         |         |         |         |          |             |        |     |      |
|                                                                                 | (t 5/5) |             |                                        |      |         |      |            |         |           |         |        |          |         |         |         |         |          |             |        |     |      |

#### Как изменить длительность элемента в диаграмме Ганта

Чтобы изменить продолжительность пакета работ в представлении «Диаграммы Ганта», наведите курсор на пакет работ в диаграмме Ганта и используйте маленькие стрелки на его концах, чтобы настроить дату начала или окончания. Это сократит или продлит его продолжительность. Чтобы переместить пакет работ по временной линии, просто нажмите на него и перетащите в нужный момент времени. Это изменит дату его начала и окончания.

| 2       ФАЗА       Организовать ореговлите не22.01.2022       1       1       1       1       1       1       1       1       1       1       1       1       1       1       1       1       1       1       1       1       1       1       1       1       1       1       1       1       1       1       1       1       1       1       1       1       1       1       1       1       1       1       1       1       1       1       1       1       1       1       1       1       1       1       1       1       1       1       1       1       1       1       1       1       1       1       1       1       1       1       1       1       1       1       1       1       1       1       1       1       1       1       1       1       1       1       1       1       1       1       1       1       1       1       1       1       1       1       1       1       1       1       1       1       1       1       1       1       1       1       1       1       1       1 <th>ференцию<br/>22 Солзанные задачи</th> | ференцию<br>22 Солзанные задачи |
|----------------------------------------------------------------------------------------------------|---------------------------------|
| ФАЗА         V         Связанные задачи         04.04.2022         20.04.202           ЗАДАЧА         Вечеринка для тех, кто ф         04.04.2022         04.04.2022         Вечеринка для тех, кто ф           ЗАДАЧА         Загрузять презентации н         04.04.2022         04.04.2022         104.04.2022                                                                                                    | 22 Салзанные задачи             |
| ЗАДАЧА         Вечеринка для тех, кто ф         04.04.2022         04.04.2022         Вечеринка для тех, кто ф           ЗАДАЧА         Загрузить поезентации н         04.04.2022         04.04.2022         88 20.04.2022                                                                                                    |                                 |
| 3A0AHA 3arovarts rozaertauwi - 04.04.2022 10.04.202                                                                                                    | для тех, кто финансов           |
|                                                                                                    | 22 Загрузить презент            |
| 0 ВЕХА Конец проекта 🔶 21.04.20                                                                                                    | 022 Конец проекта               |
| ВЕХА Конференция                                                                                                    | 29.04.2022 Конферен             |

## Отношения в диаграмме Ганта

2025/08/25 11.52

3/5

| 2025/08/25 11:52                                                                                                    | 4/5                                                                                                    |                                                                                                    | Работ                                   | та на платфој | оме. Модул                                     | ль «Ком  | иплекс ра                                                                                                    | абот».                                           | Разде                                                                                                    | л «Диаг | рамма Гант | a» |
|----------------------------------------------------------------------------------------------------|----------------------------------------------------------------------------------------------------|----------------------------------------------------------------------------------------------------|-----------------------------------------|---------------|------------------------------------------------|----------|----------------------------------------------------------------------------------------------------|--------------------------------------------------|----------------------------------------------------------------------------------------------------|---------|------------|----|
| 🔶 Компленс работ                                                                                                    | 日 Диаграмм                                                                                                    | а Гантта                                                                                                    |                                         | +             | Cougans 👻 🖣 d                                  | Фильтр 🕕 | Edfarr •                                                                                                    | 0                                                | લ લ :                                                                                                    | 1       |            |    |
| <ul> <li>Комплекс работ</li> <li>Найти сокраничение пр., Q,</li> <li>Испятинные предстивлючея</li> <li>Предсавление 1</li> <li>пятедстивления по умолич</li> <li>Все открытие</li> <li>Диагранев Синта</li> <li>Недвано сохранное</li> <li>Последние действия</li> <li>Последние действия</li> <li>Сохрано мной</li> </ul> | <ul> <li>Диаграмм</li> <li>тип</li> <li>931 ЗАДАЧА</li> <li>128 ЗАДАЧА</li> <li>932 ЗАДАЧА</li> <li>1065 ЗАДАЧА</li> <li>+ Создать невый пан</li> </ul> | а Гантта<br><ul> <li>тема,</li> <li>Роль участинка на платфорі<br/>Роли пользовителя</li> <li>Стартовая страннца платфорі<br/>Модуль «Обхор»</li> </ul> | 11 11 11 14<br>03.04.2022<br>03.04.2022 | 25.04.2022    | Coggerte • • • • • • • • • • • • • • • • • • • |          | аdfaer •<br>42022 Року ност<br>42022 Року пол<br>420422 Слер<br>10042022 Слер<br>10042022 Слер<br>10042022 Слер<br>10042012 Слер<br>10042012 Слер<br>100420000000000000000000 | о ()<br>то то то то то то то то то то то то то т | а, а, :<br>п п п<br>интерорие Ср<br>вноца планофо<br>расмотр<br>расмотр<br>расмотр<br>най просмот<br>вника | 2 I     |            |    |
|                                                                                                    |                                                                                                    |                                                                                                    |                                         |               |                                                |          | <ul> <li>Добавить пр.</li> <li>Добавить по,</li> <li>Добавить по,</li> <li>Создать новь</li> </ul>                                                                                                    | едшестве<br>цписчика<br>ий дочерн                | энихэ<br>ний алемент                                                                                       | ,       |            |    |

В «Диаграмме Ганта» можно отслеживать зависимости пакетов работ (например, фазы, этапы, задачи). Таким образом, вы можете получить простой обзор того, что нужно сделать в каком порядке, например, какие задачи необходимо выполнить для достижения вехи. Чтобы добавить зависимость, щелкните правой кнопкой мыши на элементе диаграммы Ганта. В меню выберите Добавить предшественника или Добавить подписчика. Выберите элемент, для которого требуется создать зависимость. Соотношение «предшествовать» и «следовать» на диаграмме Ганта отмечено маленькой синей линией.

#### Понимание цветов и линий на диаграмме Ганта

| йти сохраненные пр., Q |      |         |                              |    |    |      |             |          |      |        |          |       |        |   |   |    |    |    |             |       | 2       | 622          |
|------------------------|------|---------|------------------------------|----|----|------|-------------|----------|------|--------|----------|-------|--------|---|---|----|----|----|-------------|-------|---------|--------------|
| РЕДСТАВЛЕНИЯ ПО УМОЛЧ  | ID   | тип     | J TEMA                       | 01 | 17 | - 19 | - 17        | 10       | 11   | 12     | <br>94 S | 5 3   | 22     | 3 | 7 | 27 | 11 |    | 17 1        |       |         | 12           |
| все открытые           | 37   | задача  | ✓ Paspa6or                   |    |    |      |             |          |      |        | -        |       |        |   | - | -  | -  | 1  | 31.05.2022  | Pappa | 60ewa   | mexiliana    |
| агранна Гантта         | 992  | BEXA    | Реком                        |    |    |      |             |          |      |        |          |       |        |   |   |    |    | •  | 31.05.2022  | Pero  | wavda   | juu no mex   |
| равно созданное        | 36   | задана  | v Paspafor                   |    |    |      |             |          |      |        |          |       |        |   |   |    |    |    | 11.05.2022  | Raspa | form    | пехнолог     |
| ледние действия        | 991  | BEXA    | Perow                        |    |    |      |             |          |      |        |          |       |        |   |   |    |    |    | 31.05.2022  | Pess  | needa   | 2012 TO 6845 |
| днаначено для меня     | 574  | 0134    | w dunma                      |    |    |      | 47          | 00 2022  | _    |        |          |       |        |   |   |    |    | Ι. | 1 05 30 33  |       |         |              |
|                        | 5/10 |         | <ul> <li>Autorbei</li> </ul> |    |    |      | 1.          | 100.2022 |      |        |          |       |        |   |   |    |    |    | 11/15-20122 | 42.05 | nper    |              |
| фана накал             | 579  | задача  | Изуче                        |    |    | ,    | <b>*</b> 17 | .03.2022 |      |        |          |       |        |   |   |    |    |    | 11.05.2022  | Изрч  | HLE ED  | èsan dura    |
|                        | 577  | задача  | Изуча                        |    |    |      | 17          | 03.2022  |      |        |          |       |        |   |   | -  | -  |    | 11.05.2022  | Изуч  | њене    | лочных фо    |
|                        | 955  | BEXA    | Otvet                        |    |    |      |             |          |      |        |          |       |        |   |   |    |    | •  | 31.05.2022  | Onw   | en no a | KOMERONOK    |
|                        | 38   | задача  | PaspaGor                     |    |    |      |             |          | 01.0 | 4.2022 |          |       |        |   |   | _  |    |    |             |       |         | 30.06.2      |
|                        | 39   | задана  | Маделир                      |    |    |      |             |          |      |        |          | 02.05 | 5.2022 |   |   | _  |    |    |             |       |         | 30.06.2      |
|                        | 42   | задача  | Paspafor                     |    |    |      |             |          |      |        |          |       |        |   |   |    |    |    |             |       |         |              |
|                        | 41   | задина  | Kownee                       |    |    |      |             |          |      |        |          |       |        |   |   |    |    |    |             |       |         |              |
|                        | 40   | 34.0444 | Ourseau                      |    |    |      |             |          |      |        |          |       |        |   |   |    |    |    |             |       |         |              |

Синяя линия соединяет два пакета работ, они являются предшественником и подписчиком.

• Вертикальная красная пунктирная линия указывает сегодняшнюю дату.

• Черный зажим указывает продолжительность от даты начала самого раннего начального дочернего элемента пакетов работ до даты окончания последнего конечного дочернего элемента пакетов работ.

• Красный зажим означает то же самое, что и черный зажим, с важным отличием: зажим становится красным, если даты, полученные из дочерних элементов, находятся до или после запланированных вручную дат (этого родительского рабочего пакета). Зажимы черного цвета в случае, если производные даты находятся в пределах заданных дат (этого родителя).

• Символ бриллианта означает веху.

• Оранжевые и синие отрезки обозначает пакеты работ, такие как фазы и задачи.